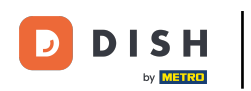

i

Bienvenue sur le tableau de bord de DISH POS. Dans ce tutoriel, nous vous montrons comment ajouter et gérer des clients.

| DISH POS v3.46.0            |   | (V) Demo EN Video 0              |                          | 😚 Dish Support                                 | 🕠 Update is available             | Demo DISH POS 🗸                |
|-----------------------------|---|----------------------------------|--------------------------|------------------------------------------------|-----------------------------------|--------------------------------|
| « Minimise menu Ø Dashboard |   | Dashboard                        |                          |                                                |                                   | Show amounts including VAT     |
| Articles                    | ~ |                                  |                          |                                                |                                   |                                |
| $\mathcal{N}$ Finance       | ~ | Today's turnover data            |                          |                                                |                                   |                                |
| ද්‍රි General               | ~ | Turnover                         | Transactions             | Average spendin                                | g                                 | Open orders                    |
|                             |   | € 0.00                           | 0                        | € 0.00                                         | €                                 | 4,063.50                       |
| Payment                     | ~ |                                  |                          |                                                |                                   | Amount                         |
| Construction Self-service   | ~ |                                  |                          |                                                |                                   | 2                              |
|                             |   |                                  |                          |                                                |                                   | Last update:<br>Today at 10:24 |
|                             |   | Turnover details                 |                          |                                                |                                   |                                |
|                             |   | - This week - Previous week      |                          |                                                |                                   |                                |
|                             |   | €100                             |                          | TURNOVER TO DATE<br>THIS WEEK                  | TURNOVER TO DATE                  | TOTAL TURNOVER<br>LAST WEEK    |
|                             |   | 690                              |                          | € 0.00                                         | € 0.00                            | € 0.00                         |
|                             |   | €70                              |                          | AVERAGE SPENDING TO DATE                       | AVERAGE SPENDING TO DATE          | AVERAGE SPENDING               |
|                             |   | 660                              |                          |                                                |                                   |                                |
|                             |   | €50<br>€40                       |                          |                                                |                                   |                                |
|                             |   | €30                              |                          | NUMBER OF TRANSACTIONS TO<br>DATE<br>THIS WEEK | NUMBER OF TRANSACTIONS TO<br>DATE | LAST WEEK                      |
|                             |   | €20                              |                          | 0                                              | 0                                 | 0                              |
|                             |   | e10<br>60                        |                          |                                                |                                   |                                |
|                             |   | Monday Tuesday Wednesday Thursda | y Friday Saturday Sunday |                                                |                                   |                                |
|                             |   |                                  |                          |                                                |                                   |                                |

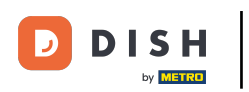

# • Tout d'abord, cliquez sur Général .

| DISH POS v3.46.0                                     |   | (V) Demo EN Video 0               |                         | 😚 Dish Suppor                 | t Opdate is avail             | able Demo DISH POS 🗸        |
|------------------------------------------------------|---|-----------------------------------|-------------------------|-------------------------------|-------------------------------|-----------------------------|
| <ul> <li>Minimise menu</li> <li>Dashboard</li> </ul> |   | Dashboard                         |                         |                               |                               | Show amounts including VAT  |
| Articles                                             | ~ |                                   |                         |                               |                               |                             |
| -∿- Finance                                          | ~ | Today's turnover data             |                         |                               |                               |                             |
| ද්ධාන General                                        | ~ | Turnover                          | Transactions            | Average spend                 | ing                           | Open orders                 |
| Payment                                              | ~ | € 0.00                            | 0                       | € 0.00                        | ) (                           | € 4,063.50                  |
|                                                      |   |                                   |                         |                               |                               | Amount                      |
| ៉្រុ Self-service                                    | ~ |                                   |                         |                               |                               | 2<br>Last update:           |
|                                                      |   |                                   |                         |                               |                               | Today at 10:24              |
|                                                      |   | Turnover details                  |                         |                               |                               |                             |
|                                                      |   | - This week - Previous week       |                         |                               |                               |                             |
|                                                      |   | €100                              |                         | TURNOVER TO DATE<br>THIS WEEK | TURNOVER TO DATE<br>LAST WEEK | TOTAL TURNOVER<br>LAST WEEK |
|                                                      |   | 680                               |                         | € 0.00                        | € 0.00                        | € 0.00                      |
|                                                      |   | €70                               |                         | AVERAGE SPENDING TO DATE      | AVERAGE SPENDING TO DATE      | AVERAGE SPENDING            |
|                                                      |   | £60<br>£50                        |                         | € 0.00                        | € 0.00                        | € 0.00                      |
|                                                      |   | €40                               |                         | NUMBER OF TRANSACTIONS TO     | NUMBER OF TRANSACTIONS TO     | TOTAL TRANSACTIONS          |
|                                                      |   | €30                               |                         | DATE<br>THIS WEEK             | DATE<br>LAST WEEK             |                             |
|                                                      |   | €20<br>€10                        |                         | 0                             | 0                             | 0                           |
|                                                      |   | ¢0                                |                         |                               |                               |                             |
|                                                      |   | monday Tuesday Wednesday Thursday | r ⊦nday Saturday Sunday |                               |                               |                             |
|                                                      |   |                                   |                         |                               |                               |                             |

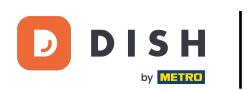

#### Ensuite, allez dans Clients.

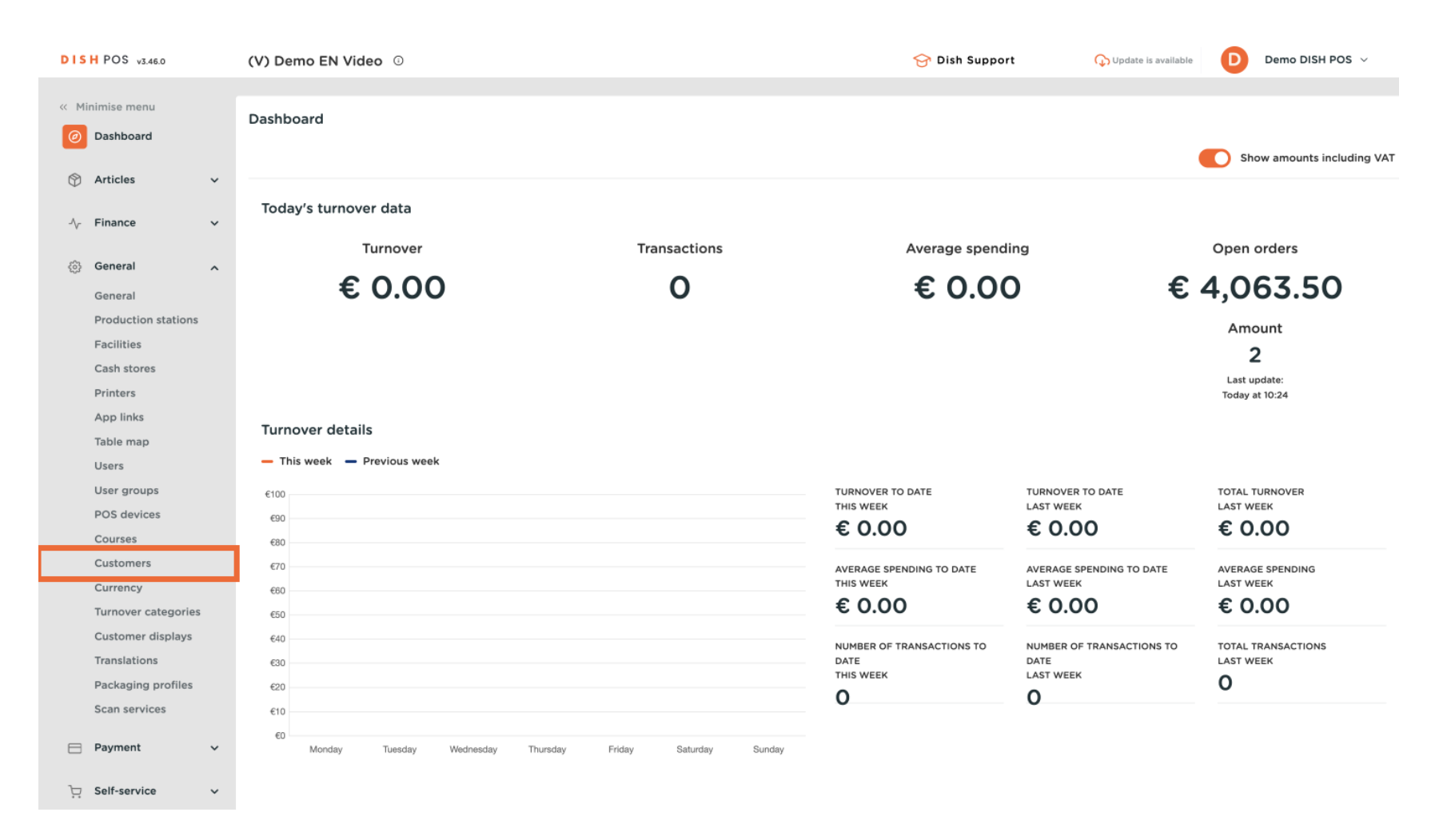

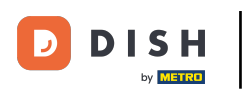

Vous êtes maintenant dans la vue d'ensemble de vos clients. Pour en créer un nouveau, cliquez sur « + Ajouter un client » .

| DISH POS v3.46.0    | (V) Demo EN Video 0 | 😚 Dish Support | ↓ Update is available Demo DISH POS ∨ |
|---------------------|---------------------|----------------|---------------------------------------|
|                     |                     |                |                                       |
| << Minimise menu    | Customers           |                |                                       |
| Ø Dashboard         |                     |                |                                       |
| <b>A</b>            | Q Search            |                | + Add customer                        |
| Articles            |                     |                |                                       |
| -\_ Finance ✓       | Customers           |                |                                       |
| *                   |                     |                |                                       |
| 🚳 General 🔨 🔨       | Willem              |                |                                       |
| General             | David               |                |                                       |
| Production stations |                     |                |                                       |
| Facilities          |                     |                |                                       |
| Cash stores         |                     |                |                                       |
| Printers            |                     |                |                                       |
| App links           |                     |                |                                       |
| Table map           |                     |                |                                       |
| Users               |                     |                |                                       |
| User groups         |                     |                |                                       |
| POS devices         |                     |                |                                       |
| Courses             |                     |                |                                       |
| Customers           |                     |                |                                       |
| Currency            |                     |                |                                       |
| Turnover categories |                     |                |                                       |
| Customer displays   |                     |                |                                       |
| Translations        |                     |                |                                       |
| Packaging profiles  |                     |                |                                       |
| scan services       |                     |                |                                       |
| E Payment V         |                     |                |                                       |
|                     |                     |                |                                       |
| ្រុ Self-service 🗸  |                     |                |                                       |
|                     |                     |                |                                       |

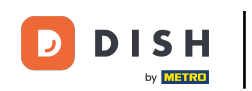

Ð

Une nouvelle fenêtre s'ouvrira, dans laquelle vous pourrez saisir les informations du nouveau client. Commencez par saisir son nom dans le champ de texte correspondant .

| DISH POS v3.46.0      | (V) D | Add customer | Customer                 |                              |        |                        | $\otimes$             |
|-----------------------|-------|--------------|--------------------------|------------------------------|--------|------------------------|-----------------------|
| « Minimise menu       | Custo | # Customer   | Name                     |                              |        | Parent None            | ✓ Person              |
| ⑦ Dashboard           | Q s   | ☑ Address    | Personal information     |                              |        | Contact details        |                       |
| 🕥 Articles 🗸 🗸        |       |              | User ID                  |                              |        | Description            |                       |
| $\sim$ Finance $\sim$ | Cus   |              | Price level              | None                         | ~      | Email address          |                       |
| 🚱 General 🔨           | Will  |              | Invoice                  |                              |        | Website                |                       |
| General               | Davi  |              |                          |                              |        |                        |                       |
| Production stations   |       |              | Currency                 | None                         | $\sim$ | Telephone numbers      |                       |
| Facilities            |       |              | Payer                    | None                         | $\sim$ | + Add telephone number |                       |
| Cash stores           |       |              |                          | Authorised to use credit on  |        | Identification         |                       |
| Printers              |       |              |                          | invoice.                     |        |                        |                       |
| App links             |       |              | Credit limit on invoice. | 0.00                         |        | Your reference         |                       |
| Table map             |       |              |                          |                              |        | ID                     |                       |
| Users                 |       |              | Customer account         |                              |        |                        |                       |
| User groups           |       |              |                          | Customer account authorised. |        |                        |                       |
| Courses               |       |              | Customer account         | 0.00                         |        |                        |                       |
| Customers             |       |              | credit limit             |                              |        |                        |                       |
| Currency              |       |              | References               |                              |        |                        |                       |
| Turnover categories   |       |              |                          |                              |        |                        |                       |
| Customer displays     |       |              | Search key               |                              |        |                        |                       |
| Translations          |       |              | Language                 | None                         | ×      |                        |                       |
| Packaging profiles    |       |              |                          |                              |        |                        |                       |
| Scan services         |       |              | Card ID                  |                              |        |                        |                       |
|                       |       |              |                          | Active                       |        |                        |                       |
| - Payment V           |       |              |                          |                              |        |                        |                       |
| ិ្ភ Self-service 🗸    |       |              | Cancel                   |                              |        |                        | Save and add new Save |

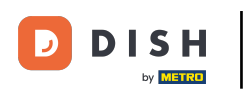

Ð

Vous pouvez attribuer votre nouveau client à un client déjà existant, utilisez le menu déroulant correspondant .

| DISH     | POS v3.46.0                    | (V)  | D Add customer | Customer                 |                                      |        |                        | $\otimes$             |
|----------|--------------------------------|------|----------------|--------------------------|--------------------------------------|--------|------------------------|-----------------------|
| « Mini   |                                | Cus  | # Customer     | Name <sup>*</sup> Gregor |                                      |        | Paren                  | ✓ Person              |
| 0        | Dashboard                      | G    | Addross        |                          |                                      |        |                        |                       |
| <u>.</u> |                                | a    | S 🖸 Address    | Personal information     |                                      |        | Contact details        |                       |
|          | Articles                       | ~    |                | User ID                  |                                      |        | Description            |                       |
| -√r F    | Finance                        | ~ Ci | 15             | Price level              | None                                 | ~      | Email address          |                       |
| <b>(</b> | General                        | ^ W  | 11             | Invoice                  |                                      |        | Website                |                       |
| G<br>F   | General<br>Production stations | De   |                | Currency                 | None                                 | ~      | Telephone numbers      |                       |
| F        | Facilities                     |      |                | Paver                    | None                                 | ~      | + Add telephone number |                       |
| c        | Cash stores                    |      |                | Fayer                    |                                      | •      | Identification         |                       |
| P        | Printers                       |      |                |                          | Authorised to use credit on invoice. |        |                        |                       |
| A        | App links                      |      |                | Credit limit on invoice. | 0.00                                 |        | Your reference         |                       |
| Т        | Table map                      |      |                |                          |                                      |        | ID                     |                       |
| U        | Jsers                          |      |                | Customer account         |                                      |        |                        |                       |
| L L      | User groups                    |      |                |                          | Customer account authorised.         |        |                        |                       |
| F        | POS devices                    |      |                | Customer account         | 0.00                                 |        |                        |                       |
| Č        | Customers                      |      |                | credit limit             |                                      |        |                        |                       |
| c        | Currency                       |      |                | References               |                                      |        |                        |                       |
| т        | Turnover categories            |      |                |                          |                                      |        |                        |                       |
| c        | Customer displays              |      |                | Search key               |                                      |        |                        |                       |
| т        | Translations                   |      |                | Language                 | None                                 | $\sim$ |                        |                       |
| P        | Packaging profiles             |      |                |                          |                                      |        |                        |                       |
| s        | Scan services                  |      |                | Card ID                  |                                      |        |                        |                       |
|          | Payment                        | ~    |                |                          | Active                               |        |                        |                       |
|          | ayment.                        |      |                |                          |                                      |        |                        |                       |
| s پڑ     | Self-service                   | ~    |                | Cancel                   |                                      |        |                        | Save and add new Save |

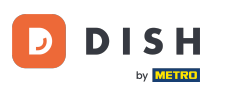

Si le nouveau client est une personne physique et non une entreprise, cochez la case correspondante.
 En sélectionnant cette option, vous pourrez également saisir des informations concernant cette personne.

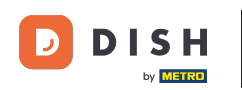

# Comment ajouter et gérer des clients ?

| DISH POS v3.46.0 (V)                     | D Add customer | Customer                 |                              |        |                        | $\otimes$             |
|------------------------------------------|----------------|--------------------------|------------------------------|--------|------------------------|-----------------------|
| « Minimise menu Cus                      | # Customer     | Name* Gregor             |                              |        | Parent None            | ∽ Person              |
| <ul> <li>Dashboard</li> <li>Q</li> </ul> | S 🗹 Address    | Personal information     |                              |        | Contact details        |                       |
| 🕎 Articles 🗸 🗸                           |                | User ID                  |                              |        | Description            |                       |
| √ Finance ✓                              |                | Price level              | None                         | $\sim$ | Email address          |                       |
| General 🔨 Wi                             |                | Invoice                  |                              |        | Website                |                       |
| General Da                               |                | Currency                 | None                         | $\sim$ | Telephone numbers      |                       |
| Facilities                               |                | Payer                    | None                         | ~      | + Add telephone number |                       |
| Cash stores<br>Printers                  |                |                          | Authorised to use credit on  |        | Identification         |                       |
| App links                                |                | Credit limit on invoice. | 0.00                         |        | Your reference         |                       |
| Table map<br>Users                       |                | Customer account         |                              |        | ID                     |                       |
| User groups                              |                |                          | Customer account authorised. |        |                        |                       |
| POS devices<br>Courses                   |                | Customer account         | 0.00                         |        |                        |                       |
| Customers                                |                | credit limit             |                              |        |                        |                       |
| Currency                                 |                | References               |                              |        |                        |                       |
| Customer displays                        |                | Search key               |                              |        |                        |                       |
| Translations                             |                | Language                 | None                         | ~      |                        |                       |
| Packaging profiles<br>Scan services      |                | Card ID                  |                              |        |                        |                       |
| E Payment                                |                |                          | Active                       |        |                        |                       |
| 및 Self-service v                         |                | Cancel                   |                              |        |                        | Save and add new Save |

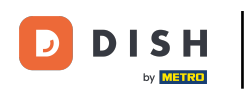

Ð

Vous pouvez ensuite attribuer un identifiant utilisateur au nouveau client en utilisant le champ de texte correspondant .

| DISH POS v3.46.0               | (V) D | Add customer | Customer                 |                             |        |                        |                  | $\otimes$ |
|--------------------------------|-------|--------------|--------------------------|-----------------------------|--------|------------------------|------------------|-----------|
| « Minimise menu                | Custo | # Customer   | Name* Gregor             |                             |        | Parent None            | ~                | 🗹 Person  |
| Ø Dashboard                    | Q s   | ☑ Address    | Personal information     |                             |        | Contact details        |                  |           |
| 🕲 Articles 🗸 🗸                 |       |              | User ID                  |                             |        | Description            |                  |           |
| $\sim$ Finance $\checkmark$    | Cus   |              | Price level              | None                        | ~      | Email address          |                  |           |
| General ^                      | Will  |              | Invoice                  |                             |        | Website                |                  |           |
| General<br>Production stations | Dav   |              | Currency                 | None                        | ~      | Telephone numbers      |                  |           |
| Facilities                     |       |              | Payer                    | None                        | $\sim$ | + Add telephone number |                  |           |
| Cash stores                    |       |              |                          | Authorised to use credit on |        | Identification         |                  |           |
| App links                      |       |              | Condit limit on invoice  |                             |        | Your reference         |                  |           |
| Table map                      |       |              | Credit limit on invoice. | 0.00                        |        |                        |                  |           |
| Users                          |       |              | Customer account         |                             |        | ID                     |                  |           |
| User groups                    |       |              |                          | Customer account authorise  | d.     |                        |                  |           |
| POS devices                    |       |              | Customer account         | 0.00                        |        |                        |                  |           |
| Courses                        |       |              | credit limit             | 0.00                        |        |                        |                  |           |
| Customers                      |       |              |                          |                             |        |                        |                  |           |
| Currency                       |       |              | References               |                             |        |                        |                  | Ĭ         |
| Customer displays              |       |              | Search key               |                             |        |                        |                  |           |
| Translations                   |       |              |                          |                             |        |                        |                  |           |
| Packaging profiles             |       |              | Language                 | None                        | ~      |                        |                  |           |
| Scan services                  |       |              | Card ID                  |                             |        |                        |                  |           |
| 🖂 Payment 🗸 🗸                  |       |              |                          | Active                      |        |                        |                  |           |
| ្រុ Self-service 🗸             |       |              | Cancel                   |                             |        |                        | Save and add new | Save      |

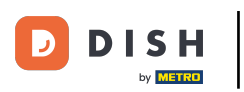

### Pour attribuer un niveau de prix, utilisez le menu déroulant correspondant .

| DISH POS v3.46.0               | (V) D | Add customer | Customer                 |                              |        |                        |                  | $\otimes$ |
|--------------------------------|-------|--------------|--------------------------|------------------------------|--------|------------------------|------------------|-----------|
| « Minimise menu                | Custo | # Customer   | Name* Gregor             |                              |        | Parent None            | ~                | Person    |
| <ul> <li>Dashboard</li> </ul>  | Q s   | ☑ Address    | Personal information     |                              |        | Contact details        |                  |           |
| 🕥 Articles 🗸 🗸                 |       |              | User ID                  | 8123                         |        | Description            |                  |           |
| $\sim$ Finance $\checkmark$    | Cus   |              | Price level              | None                         | ~      | Email address          |                  | - 1       |
| General 🔨                      | Will  |              | Invoice                  |                              | _      | Website                |                  |           |
| General<br>Production stations | Dav   |              | Currency                 | None                         | ~      | Telephone numbers      |                  |           |
| Facilities                     |       |              | Payer                    | None                         | ~      | + Add telephone number |                  |           |
| Cash stores<br>Printers        |       |              |                          | Authorised to use credit on  |        | Identification         |                  |           |
| App links                      |       |              | Credit limit on invoice. | 0.00                         |        | Your reference         |                  |           |
| Table map                      |       |              | orean mine on mone.      | 0.00                         |        | ID                     |                  |           |
| Users                          |       |              | Customer account         |                              |        |                        |                  |           |
| User groups                    |       |              |                          | Customer account authorised. |        |                        |                  |           |
| POS devices                    |       |              | Customer account         | 0.00                         |        |                        |                  |           |
| Customers                      |       |              | credit limit             |                              |        |                        |                  |           |
| Currency                       |       |              | References               |                              |        |                        |                  |           |
| Turnover categories            |       |              |                          |                              |        |                        |                  |           |
| Customer displays              |       |              | Search key               |                              |        |                        |                  |           |
| Translations                   |       |              | Language                 | None                         | $\sim$ |                        |                  |           |
| Packaging profiles             |       |              |                          |                              |        |                        |                  |           |
| Scan services                  |       |              | Card ID                  |                              |        |                        |                  |           |
| 📄 Payment 🗸 🗸                  |       |              |                          | Active                       |        |                        |                  |           |
| Self-service v                 |       |              | Cancel                   |                              |        |                        | Save and add new | Save      |

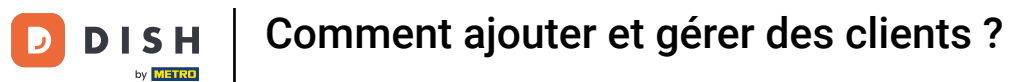

#### Si vous souhaitez attribuer une devise de facturation, utilisez le menu déroulant correspondant .

| DISH POS v3.46.0               | (V) D | Add customer | Customer                 |                              |                        |                  | $\otimes$ |
|--------------------------------|-------|--------------|--------------------------|------------------------------|------------------------|------------------|-----------|
| « Minimise menu                | Custo | # Customer   | Name <sup>*</sup> Gregor |                              | Parent None            | ~                | 🕑 Person  |
| <ul> <li>Dashboard</li> </ul>  | Q s   | Address      | Personal information     |                              | Contact details        |                  |           |
| 🕲 Articles 🗸 🗸                 |       |              | User ID                  | 8123                         | Description            |                  |           |
| $\sim$ Finance $\checkmark$    | Cus   |              | Price level              | None ~                       | Email address          |                  |           |
| 🎯 General 🔨                    | Will  |              | Invoice                  |                              | Website                |                  |           |
| General<br>Production stations | Davi  |              | Currency                 | None                         | Telephone numbers      |                  |           |
| Facilities                     |       |              | Payer                    | None 🗸                       | + Add telephone number |                  |           |
| Cash stores<br>Printers        |       |              |                          | Authorised to use credit on  | Identification         |                  |           |
| App links                      |       |              | Credit limit on invoice  | 0.00                         | Your reference         |                  |           |
| Table map                      |       |              | orean mint on involce.   | 0.00                         | ID                     |                  |           |
| Users                          |       |              | Customer account         |                              |                        |                  |           |
| User groups                    |       |              |                          | Customer account authorised. |                        |                  |           |
| Courses                        |       |              | Customer account         | 0.00                         |                        |                  |           |
| Customers                      |       |              | credit limit             |                              |                        |                  |           |
| Currency                       |       |              | References               |                              |                        |                  |           |
| Turnover categories            |       |              | Search key               |                              |                        |                  |           |
| Customer displays              |       |              | Search key               |                              |                        |                  |           |
| Translations                   |       |              | Language                 | None V                       |                        |                  |           |
| Scan services                  |       |              | Card ID                  |                              |                        |                  |           |
| Payment                        |       |              |                          | Active                       |                        |                  | _         |
|                                |       |              | Cancel                   |                              |                        | Save and add new | Save      |
| 및 Self-service 🗸               |       |              |                          |                              |                        |                  |           |

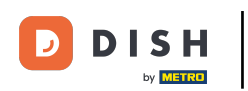

Pour sélectionner ensuite un client en charge du paiement des factures, utilisez le menu déroulant correspondant.

| DISHPOS v3.46.0                | (V) D | Add customer | Customer                 |                                      |      |                        |                  | $\otimes$ |
|--------------------------------|-------|--------------|--------------------------|--------------------------------------|------|------------------------|------------------|-----------|
| « Minimise menu                | Custo | # Customer   | Name* Gregor             |                                      |      | Parent None            | ~                | 🗹 Person  |
| Ø Dashboard                    | Q s   | Address      | Personal information     |                                      |      | Contact details        |                  | 1         |
| 🕎 Articles 🗸 🗸                 |       |              | User ID                  | 8123                                 |      | Description            |                  |           |
| $\sim$ Finance $\checkmark$    | Cus   |              | Price level              | None                                 | ~    | Email address          |                  |           |
| General 🔨                      | Will  |              | Invoice                  |                                      |      | Website                |                  | - 1       |
| General<br>Production stations | Davi  |              | Currency                 | EURO                                 | × ~  | Telephone numbers      |                  | - 1       |
| Facilities                     |       |              | Payer                    | None                                 | ~    | + Add telephone number |                  |           |
| Printers                       |       |              |                          | Authorised to use credit or invoice. | n    | Identification         |                  |           |
| App links                      |       |              | Credit limit on invoice. | 0.00                                 |      | Your reference         |                  |           |
| Table map<br>Users             |       |              | Customer account         |                                      |      | ID                     |                  |           |
| User groups                    |       |              |                          | Customer account authoris            | sed. |                        |                  |           |
| POS devices<br>Courses         |       |              | Customer account         | 0.00                                 |      |                        |                  |           |
| Customers                      |       |              | credit limit             |                                      |      |                        |                  |           |
| Currency                       |       |              | References               |                                      |      |                        |                  |           |
| Turnover categories            |       |              | Search key               |                                      |      |                        |                  |           |
| Translations                   |       |              | Language                 | None                                 | ×    |                        |                  |           |
| Packaging profiles             |       |              | Language                 | None                                 | •    |                        |                  |           |
| Scan services                  |       |              | Card ID                  |                                      |      |                        |                  |           |
| 🖯 Payment 🗸                    |       |              |                          | Active                               |      |                        |                  |           |
| Self-service v                 |       |              | Cancel                   |                                      |      |                        | Save and add new | Save      |

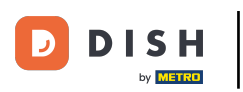

### Si vous souhaitez autoriser un crédit, cochez la case pour l'autoriser.

| DISH POS v3.46.0               | (V) D | Add customer | Customer                 |                                           |         |                        |                  | $\otimes$ |
|--------------------------------|-------|--------------|--------------------------|-------------------------------------------|---------|------------------------|------------------|-----------|
| « Minimise menu                | Custo | # Customer   | Name <sup>*</sup> Gregor |                                           |         | Parent None            | ~                | 🗹 Person  |
| Ø Dashboard                    | Q s   | ☑ Address    | Personal information     |                                           |         | Contact details        |                  |           |
| 🕥 Articles 🗸 🗸                 |       |              | User ID                  | 8123                                      |         | Description            |                  |           |
| $\sim$ Finance $\checkmark$    | Cus   |              | Price level              | None                                      | ~       | Email address          |                  |           |
| General 🔨                      | Will  |              | Invoice                  |                                           |         | Website                |                  | - 1       |
| General<br>Production stations | Dav   |              | Currency                 | EURO                                      | × ~     | Telephone numbers      |                  | - 1       |
| Facilities                     |       |              | Payer                    | None                                      | ~       | + Add telephone number |                  |           |
| Printers                       |       |              |                          | Authorised to use credinvoice.            | t on    | Identification         |                  |           |
| App links                      |       |              | Credit limit on invoice. | 0.00                                      |         | Your reference         |                  |           |
| Table map<br>Users             |       |              | Customer account         |                                           |         | ID                     |                  |           |
| User groups                    |       |              |                          | <ul> <li>Customer account auth</li> </ul> | orised. |                        |                  |           |
| POS devices<br>Courses         |       |              | Customer account         | 0.00                                      |         |                        |                  |           |
| Customers                      |       |              | credit limit             |                                           |         |                        |                  |           |
| Currency                       |       |              | References               |                                           |         |                        |                  | - I       |
| Customer displays              |       |              | Search key               |                                           |         |                        |                  |           |
| Translations                   |       |              | Language                 | None                                      | ~       |                        |                  |           |
| Packaging profiles             |       |              | Card ID                  |                                           |         |                        |                  |           |
| Scan services                  |       |              | Card ID                  | Active                                    |         |                        |                  |           |
| E Payment V                    |       |              |                          |                                           |         |                        |                  | _         |
| Ì∵ Self-service ∽              |       |              | Cancel                   |                                           |         |                        | Save and add new | Save      |

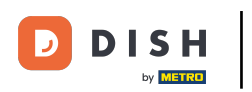

#### • Vous pouvez ensuite définir la limite de crédit en utilisant le champ correspondant .

| DISH POS v3.46.0                 | (V) D | Add customer | Customer                 |                                 |          |                        |                  | $\otimes$ |
|----------------------------------|-------|--------------|--------------------------|---------------------------------|----------|------------------------|------------------|-----------|
| « Minimise menu                  | Custo | # Customer   | Name <sup>*</sup> Gregor |                                 |          | Parent None            | ~                | 🕑 Person  |
| Ø Dashboard                      | Q s   | ☑ Address    | Personal information     |                                 |          | Contact details        |                  | - I       |
| 🕅 Articles 🗸 🗸                   |       |              | User ID                  | 8123                            |          | Description            |                  |           |
| $-\sqrt{r}$ Finance $\checkmark$ | Cus   |              | Price level              | None                            | $\sim$   | Email address          |                  |           |
| General 🔨                        | Will  |              | Invoice                  |                                 |          | Website                |                  |           |
| General<br>Production stations   | Davi  |              | Currency                 | EURO                            | × ~      | Telephone numbers      |                  |           |
| Facilities<br>Cash stores        |       |              | Payer                    | None                            | ~        | + Add telephone number |                  |           |
| Printers                         |       |              |                          | Authorised to use cred invoice. | lit on   | Identification         |                  |           |
| App links                        |       |              | Credit limit on invoice. | 0.00                            |          | Your reference         |                  |           |
| Table map                        |       |              | <b>6</b>                 |                                 |          | ID                     |                  |           |
| User groups                      |       |              | Customer account         |                                 |          |                        |                  |           |
| POS devices                      |       |              |                          | Customer account aut            | horised. |                        |                  |           |
| Courses                          |       |              | Customer account         | 0.00                            |          |                        |                  |           |
| Customers                        |       |              | creat mit                |                                 |          |                        |                  |           |
| Currency                         |       |              | References               |                                 |          |                        |                  |           |
| Turnover categories              |       |              | Search key               |                                 |          |                        |                  |           |
| Customer displays                |       |              | ocuron key               |                                 |          |                        |                  |           |
| Packaging profiler               |       |              | Language                 | None                            | ~        |                        |                  |           |
| Scan services                    |       |              | Card ID                  |                                 |          |                        |                  |           |
| 😑 Payment 🗸 🗸                    |       |              |                          | Active                          |          |                        |                  |           |
| Self-service v                   |       |              | Cancel                   |                                 |          |                        | Save and add new | Save      |

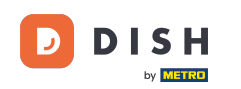

i

Important : Cette fonctionnalité n'est pas disponible pour le moment. Veuillez suivre les étapes suivantes. En cochant la case « Compte client autorisé », ce client pourra bénéficier d'une limite de crédit attribuée à son compte.

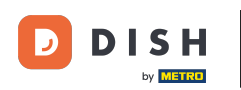

# Comment ajouter et gérer des clients ?

| DISH POS v3.46.0               | (V) D | Add customer | Customer                         |                              |   |                        |                  | $\otimes$ |
|--------------------------------|-------|--------------|----------------------------------|------------------------------|---|------------------------|------------------|-----------|
| « Minimise menu                | Cust  | # Customer   | Name* Gregor                     |                              |   | Parent None            | ~                | S Person  |
| (a) Dashboard                  | Q s   | Address      | Personal information             |                              |   | Contact details        |                  |           |
| 🕅 Articles 🗸 🗸                 |       |              | User ID                          | 8123                         |   | Description            |                  |           |
| $V_{V}$ Finance $\checkmark$   | Cu    |              | Price level                      | None                         | • | Email address          |                  |           |
| 🚳 General 🔥                    | Will  |              | Invoice                          |                              |   | Website                |                  |           |
| General<br>Production stations | Dav   |              | Currency                         | EURO X Y                     | • | Telephone numbers      |                  |           |
| Facilities                     |       |              | Payer                            | None                         | • | + Add telephone number |                  |           |
| Cash stores<br>Printers        |       |              |                                  | Authorised to use credit on  |   | Identification         |                  |           |
| App links                      |       |              | Credit limit on invoice.         | 2000.00                      |   | Your reference         |                  |           |
| Table map                      |       |              |                                  |                              |   | 10                     |                  |           |
| Users                          |       |              | Customer account                 |                              |   |                        |                  |           |
| User groups                    |       |              |                                  | Customer account authorised. |   |                        |                  |           |
| POS devices                    |       |              |                                  |                              |   |                        |                  |           |
| Courses                        |       |              | Customer account<br>credit limit | 0.00                         |   |                        |                  |           |
| Customers                      |       |              |                                  |                              |   | 1                      |                  |           |
| Currency                       |       |              | References                       |                              |   |                        |                  |           |
| Turnover categories            |       |              | Soarch kov                       |                              |   |                        |                  |           |
| Customer displays              |       |              | Search key                       |                              |   |                        |                  |           |
| Translations                   |       |              | Language                         | None 🗸                       | · |                        |                  |           |
| Packaging profiles             |       |              | Card ID                          |                              |   |                        |                  |           |
| Scan services                  |       |              | Card ID                          |                              |   |                        |                  |           |
| 📄 Payment 🗸 🗸                  |       |              |                                  | Active                       |   |                        |                  |           |
| 는 Self-service ~               |       |              | Cancel                           |                              |   |                        | Save and add new | Save      |

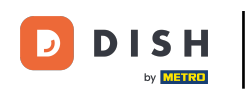

Ð

Vous pouvez attribuer une clé de recherche à un client afin de faciliter sa recherche. Pour ce faire, utilisez le champ de texte correspondant .

| DISH POS v3.46.0               | (V) D | Add customer | Customer                         |                          |       |                        |                  | $\otimes$ |
|--------------------------------|-------|--------------|----------------------------------|--------------------------|-------|------------------------|------------------|-----------|
| « Minimise menu                | Custo | # Customer   | Name* Gregor                     |                          |       | Parent None            | ~                | 🗹 Person  |
| <ul> <li>Dashboard</li> </ul>  | Q s   | ☑ Address    | Personal information             |                          |       | Contact details        |                  |           |
| 🕥 Articles 🗸 🗸                 |       |              | User ID                          | 8123                     |       | Description            |                  |           |
| $-\sqrt{r}$ Finance $\sim$     | Cus   |              | Price level                      | None                     | ~     | Email address          |                  |           |
| General ^                      | Will  |              | Invoice                          |                          |       | Website                |                  |           |
| General<br>Production stations | Davi  |              | Currency                         | EURO                     | × ~   | Telephone numbers      |                  |           |
| Facilities                     |       |              | Paver                            | None                     | ~     | + Add telephone number |                  |           |
| Cash stores                    |       |              |                                  | Authorised to use credit | on    | Identification         |                  |           |
| Printers                       |       |              |                                  | invoice.                 |       | Your reference         |                  |           |
| Table map                      |       |              | Credit limit on invoice.         | 2000.00                  |       | four reference         |                  |           |
| Users                          |       |              | Customer account                 |                          |       | ID                     |                  |           |
| User groups                    |       |              |                                  | Customer account author  | risod |                        |                  |           |
| POS devices                    |       |              |                                  |                          | iscu. |                        |                  |           |
| Courses                        |       |              | Customer account<br>credit limit | 0.00                     |       |                        |                  |           |
| Customers                      |       |              |                                  |                          |       |                        |                  |           |
| Currency                       |       |              | References                       |                          |       |                        |                  |           |
| Turnover categories            |       |              | Soarch kou                       |                          |       |                        |                  |           |
| Customer displays              |       |              | Search key                       |                          |       |                        |                  |           |
| Translations                   |       |              | Language                         | None                     | ~     |                        |                  |           |
| Packaging profiles             |       |              | Card ID                          |                          |       |                        |                  |           |
| Scan services                  |       |              |                                  |                          |       |                        |                  |           |
| 📄 Payment 🗸 🗸                  |       |              |                                  | Active                   |       |                        |                  |           |
| 및 Self-service 🗸               |       |              | Cancel                           |                          |       |                        | Save and add new | Save      |

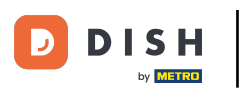

#### Pour sélectionner la langue du client, utilisez le menu déroulant correspondant .

| DISH POS v3.46.0                                                                 | (V) D | Add customer | Customer                 |                              |    |                        |                  | $\otimes$ |
|----------------------------------------------------------------------------------|-------|--------------|--------------------------|------------------------------|----|------------------------|------------------|-----------|
| « Minimise menu                                                                  | Custo | # Customer   | Name* Gregor             |                              |    | Parent None            | ~                | 🕑 Person  |
| <ul> <li>Dashboard</li> </ul>                                                    | Q s   | Address      | Personal information     |                              |    | Contact details        |                  |           |
| 💮 Articles 🗸 🗸                                                                   |       |              | User ID                  | 8123                         |    | Description            |                  |           |
| $\sim_{\!\!\!\!\!\!\!\!\!\!\!\!\!\!\!\!\!\!\!\!\!\!\!\!\!\!\!\!\!\!\!\!\!\!\!\!$ | Cus   |              | Price level              | None                         | •  | Email address          |                  |           |
| General 🔨                                                                        | Will  |              | Invoice                  |                              |    | Website                |                  |           |
| General<br>Production stations                                                   | Dav   |              | Currency                 | EURO X Y                     | •] | Telephone numbers      |                  |           |
| Facilities                                                                       |       |              | Payer                    | None 🗸                       | •  | + Add telephone number |                  |           |
| Cash stores<br>Printers                                                          |       |              |                          | Authorised to use credit on  |    | Identification         |                  |           |
| App links                                                                        |       |              | Credit limit on invoice. | 2000.00                      |    | Your reference         |                  |           |
| Table map                                                                        |       |              |                          |                              |    | ID                     |                  |           |
| Users                                                                            |       |              | Customer account         |                              |    |                        |                  |           |
| User groups                                                                      |       |              |                          | Customer account authorised. |    |                        |                  |           |
| Courses                                                                          |       |              | Customer account         | 0.00                         |    |                        |                  |           |
| Customers                                                                        |       |              | credit limit             |                              |    |                        |                  |           |
| Currency                                                                         |       |              | References               |                              |    |                        |                  |           |
| Turnover categories                                                              |       |              |                          |                              |    |                        |                  |           |
| Customer displays                                                                |       |              | Search key               |                              |    |                        |                  |           |
| Translations                                                                     |       |              | Language                 | None 🗸                       | •  |                        |                  |           |
| Packaging profiles                                                               |       |              | Gentlin                  |                              |    |                        |                  |           |
| Scan services                                                                    |       |              | Card ID                  |                              |    |                        |                  |           |
| 📄 Payment 🗸 🗸                                                                    |       |              |                          | Active                       |    |                        |                  | _         |
| ិ្ភ Self-service 🗸                                                               |       |              | Cancel                   |                              |    |                        | Save and add new | Save      |

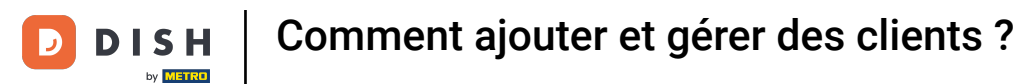

#### Si le client reçoit une carte, saisissez l'ID de la carte dans le champ de texte correspondant .

| DISH POS v3.46.0               | (V) D | Add customer | Customer                         |                         |         |                        |                  | $\otimes$ |
|--------------------------------|-------|--------------|----------------------------------|-------------------------|---------|------------------------|------------------|-----------|
| « Minimise menu                | Custo | # Customer   | Name* Gregor                     |                         |         | Parent None            | ~                | 🕑 Person  |
| <ul> <li>Dashboard</li> </ul>  | Q s   | Address      | Personal information             |                         |         | Contact details        |                  |           |
| 🕅 Articles 🗸 🗸                 |       |              | User ID                          | 8123                    |         | Description            |                  |           |
| $\sim$ Finance $\sim$          | Cus   |              | Price level                      | None                    | ~       | Email address          |                  |           |
| General 🔨                      | Will  |              | Invoice                          | 110110                  |         | Website                |                  | - 1       |
| General<br>Production stations | Dav   |              | Currency                         | EURO                    | × ~     | Telephone numbers      |                  | - 1       |
| Facilities                     |       |              | Paver                            | None                    | ~       | + Add telephone number |                  |           |
| Cash stores                    |       |              |                                  | Authorised to use credi | t on    | Identification         |                  |           |
| App links                      |       |              |                                  | invoice.                |         | Your reference         |                  |           |
| Table map                      |       |              | Credit limit on invoice.         | 2000.00                 |         |                        |                  |           |
| Users                          |       |              | Customer account                 |                         |         | ID                     |                  |           |
| User groups                    |       |              |                                  | Customer account auth   | orised. |                        |                  |           |
| POS devices                    |       |              |                                  |                         |         |                        |                  |           |
| Courses                        |       |              | Customer account<br>credit limit | 0.00                    |         |                        |                  |           |
| Customers                      |       |              |                                  |                         |         |                        |                  |           |
| Currency                       |       |              | References                       |                         |         |                        |                  | I         |
| Turnover categories            |       |              | Search key                       |                         |         |                        |                  |           |
| Translations                   |       |              |                                  |                         |         |                        |                  |           |
| Packaging profiles             |       |              | Language                         | EN                      | × ~     |                        |                  |           |
| Scan services                  |       |              | Card ID                          |                         |         |                        |                  |           |
|                                |       |              |                                  | Active                  |         |                        |                  |           |
| E Payment V                    |       |              |                                  |                         |         |                        |                  | _         |
| └़ Self-service ∽              |       |              | Cancel                           |                         |         |                        | Save and add new | Save      |

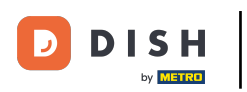

### Pour ensuite activer l'ID de la carte, cochez la case correspondante .

| DISHPOS v3.46.0                                                              | (V) D | Add customer | Customer                 |                          |         |                        |                  | $\otimes$ |
|------------------------------------------------------------------------------|-------|--------------|--------------------------|--------------------------|---------|------------------------|------------------|-----------|
| « Minimise menu                                                              | Custo | # Customer   | Name <sup>*</sup> Gregor |                          |         | Parent None            | ~                | 🗹 Person  |
| <ul> <li>Dashboard</li> </ul>                                                | Q s   | Address      | Personal information     |                          |         | Contact details        |                  |           |
| 🕅 Articles 🗸 🗸                                                               |       |              | User ID                  | 8123                     |         | Description            |                  |           |
| - $\!\!\!\!\!\!\!\!\!\!\!\!\!\!\!\!\!\!\!\!\!\!\!\!\!\!\!\!\!\!\!\!\!\!\!\!$ | Cus   |              | Price level              | None                     | ~       | Email address          |                  |           |
| 🔞 General 🔨                                                                  | Will  |              | Invoice                  |                          |         | Website                |                  | - 1       |
| General<br>Production stations                                               | Dav   |              | Currency                 | EURO                     | × ~     | Telephone numbers      |                  |           |
| Facilities                                                                   |       |              | Payer                    | None                     | ~       | + Add telephone number |                  |           |
| Cash stores<br>Printers                                                      |       |              |                          | Authorised to use credit | : on    | Identification         |                  |           |
| App links                                                                    |       |              | Credit limit on invoice. | 2000.00                  |         | Your reference         |                  |           |
| Table map                                                                    |       |              |                          |                          |         | ID                     |                  |           |
| Users                                                                        |       |              | Customer account         |                          |         |                        |                  |           |
| User groups                                                                  |       |              |                          | Customer account author  | orised. |                        |                  |           |
| Courses                                                                      |       |              | Customer account         | 0.00                     |         |                        |                  |           |
| Customers                                                                    |       |              | credit limit             |                          |         |                        |                  |           |
| Currency                                                                     |       |              | References               |                          |         |                        |                  |           |
| Turnover categories                                                          |       |              | Council Inc.             |                          |         |                        |                  |           |
| Customer displays                                                            |       |              | Search key               |                          |         |                        |                  |           |
| Translations                                                                 |       |              | Language                 | EN                       | × ~     |                        |                  |           |
| Packaging profiles                                                           |       |              | Card ID                  | 453489i                  |         |                        |                  |           |
| ocan services                                                                |       |              |                          | Active                   |         |                        |                  |           |
| E Payment V                                                                  |       |              |                          |                          |         |                        |                  | _         |
| ្រ្ Self-service 🗸                                                           |       |              | Cancel                   |                          |         |                        | Save and add new | Save      |

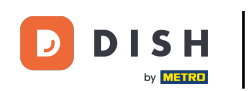

Ð

Puisque ce client est défini comme une personne, vous pouvez ajouter des informations supplémentaires en utilisant les champs correspondants et le menu déroulant .

| DISH POS v3.46.0                | (V) D | Add customer | Customer                 |                                      |                | $\otimes$             |
|---------------------------------|-------|--------------|--------------------------|--------------------------------------|----------------|-----------------------|
| « Minimise menu                 | _     | # Customer   | Name* Gregor             |                                      | Parent None    | V 🕑 Person            |
| O Backbarred                    | Custo | -            |                          |                                      |                |                       |
| (a) Dashboard                   | Q s   | ☑ Address    |                          | Authorised to use credit on invoice. | Identification |                       |
| 🕅 Articles 🗸 🗸                  |       |              | Credit limit on invoice. | 2000.00                              | Your reference |                       |
| $-\sqrt{r}$ Finance $-\sqrt{r}$ | Cus   |              | Customer account         |                                      | ID             |                       |
| General 🔨                       | Will  |              |                          | Customer account authorised.         |                |                       |
| General                         | Davi  |              | Customer account         | 0.00                                 |                |                       |
| Production stations             |       |              | credit limit             |                                      |                |                       |
| Facilities                      |       |              | References               |                                      |                |                       |
| Cash stores                     |       |              |                          |                                      |                |                       |
| Printers                        |       |              | Search key               |                                      |                |                       |
| App links                       |       |              | Language                 | EN X Y                               |                |                       |
| lable map                       |       |              |                          | ~                                    |                |                       |
| Users                           |       |              | Card ID                  | 453489i                              |                |                       |
| Diser groups                    |       |              |                          | ☑ Active                             |                |                       |
| Courses                         |       |              |                          |                                      |                |                       |
| Customers                       |       |              | Personal information     |                                      |                |                       |
| Currency                        |       |              | First name               |                                      |                |                       |
| Turnover categories             |       |              | 1 - t                    |                                      |                |                       |
| Customer displays               |       |              | Last name                |                                      |                |                       |
| Translations                    |       |              | Prefix                   |                                      |                |                       |
| Packaging profiles              |       |              | Gondor                   | None                                 |                |                       |
| Scan services                   |       |              | Gender                   | TOTE V                               |                | I                     |
| 😑 Payment 🗸 🗸                   |       |              | Title                    |                                      |                |                       |
| ៉្រុ Self-service 🗸             |       |              | Cancel                   |                                      |                | Save and add new Save |

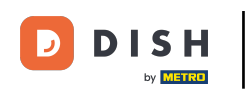

Ð

Dans la section « Coordonnées », vous pouvez ajouter une description, l'adresse e-mail et le site web du client. Pour ce faire, utilisez simplement les champs de texte correspondants .

| DISH              | POS v3.46.0                    | ( | (V) D | Add customer | Customer                 |                                   |         |                        |                  | $\otimes$ |
|-------------------|--------------------------------|---|-------|--------------|--------------------------|-----------------------------------|---------|------------------------|------------------|-----------|
| « Minii           |                                |   | Custo | # Customer   | Name <sup>®</sup> Gregor |                                   |         | Parent None            | ~                | 🕑 Person  |
| 0 0               | Dashboard                      |   | a s   | Address      | Personal information     |                                   |         | Contact details        |                  |           |
| A (2)             | Articles                       | * |       |              | User ID                  | 8123                              |         | Description            |                  |           |
| -\ <sub>7</sub> F | inance                         | × | Cus   |              | Price level              | None                              | $\sim$  | Email address          |                  |           |
| @ <b>6</b>        | General                        | ^ | Will  |              | Invoice                  |                                   |         | Website                |                  |           |
| G<br>P            | General<br>Production stations |   | Davi  |              | Currency                 | EURO                              | × ~     | Telephone numbers      |                  |           |
| F                 | acilities                      |   |       |              | Payer                    | None                              | ~       | + Add telephone number |                  |           |
| P                 | Printers                       |   |       |              |                          | Authorised to use credit invoice. | on      | Identification         |                  |           |
| A                 | App links                      |   |       |              | Credit limit on invoice. | 2000.00                           |         | Your reference         |                  |           |
| T<br>U            | lable map<br>Jsers             |   |       |              | Customer account         |                                   |         | ID                     |                  |           |
| U                 | Jser groups                    |   |       |              |                          | Customer account author           | orised. |                        |                  |           |
| P                 | POS devices<br>Courses         |   |       |              | Customer account         | 0.00                              |         |                        |                  |           |
| c                 | Customers                      |   |       |              | credit limit             |                                   |         |                        |                  |           |
| c                 | Currency                       |   |       |              | References               |                                   |         |                        |                  |           |
| T                 | furnover categories            |   |       |              | Search key               |                                   |         |                        |                  |           |
| т                 | ranslations                    |   |       |              |                          |                                   |         |                        |                  |           |
| P                 | Packaging profiles             |   |       |              | Language                 | EN                                | × ~     |                        |                  |           |
| s                 | Scan services                  |   |       |              | Card ID                  | 453489i                           |         |                        |                  |           |
| E P               | Payment                        | ~ |       |              |                          | Active                            |         |                        |                  |           |
| ي<br>جز           | Self-service                   | ~ |       |              | Cancel                   |                                   |         |                        | Save and add new | Save      |

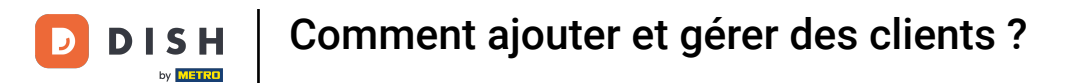

### Pour ajouter le numéro de téléphone du client, cliquez sur + Ajouter un numéro de téléphone .

| DISH POS v3.46.0               | (V) D | Add customer | Customer                 |                                   |         |                        |                  | $\otimes$ |
|--------------------------------|-------|--------------|--------------------------|-----------------------------------|---------|------------------------|------------------|-----------|
| « Minimise menu                | Cust  | # Customer   | Name* Gregor             |                                   |         | Parent None            | ~                | 🕑 Person  |
| Ø Dashboard                    | Q s   | Address      | Personal information     |                                   |         | Contact details        |                  |           |
| 🖗 Articles 🗸 🗸                 |       |              | User ID                  | 8123                              |         | Description            | Supplier         |           |
| √, Finance ✓                   | Cus   |              | Price level              | None                              | $\sim$  | Email address          |                  |           |
| General 🔨                      | Will  |              | Invoice                  |                                   |         | Website                |                  |           |
| General<br>Production stations | Davi  |              | Currency                 | EURO                              | × ~     | Telephone numbers      |                  |           |
| Facilities                     |       |              | Payer                    | None                              | ~       | + Add telephone number |                  |           |
| Printers                       |       |              |                          | Authorised to use credit invoice. | on      | Identification         |                  |           |
| App links                      |       |              | Credit limit on invoice. | 2000.00                           |         | Your reference         |                  |           |
| Table map<br>Users             |       |              | Customer account         |                                   |         | ID                     |                  |           |
| User groups                    |       |              |                          | Customer account autho            | orised. |                        |                  |           |
| POS devices                    |       |              |                          |                                   |         |                        |                  |           |
| Courses                        |       |              | credit limit             | 0.00                              |         |                        |                  |           |
| Customers                      |       |              | <b>D</b>                 |                                   |         |                        |                  |           |
| Turnover categories            |       |              | References               |                                   |         |                        |                  | 1         |
| Customer displays              |       |              | Search key               |                                   |         |                        |                  |           |
| Translations                   |       |              | Language                 | EN                                | XX      |                        |                  |           |
| Packaging profiles             |       |              |                          |                                   | X ·     |                        |                  |           |
| Scan services                  |       |              | Card ID                  | 453489i                           |         |                        |                  |           |
| 📄 Payment 🗸 🗸                  |       |              |                          | Active                            |         |                        |                  |           |
| ेू Self-service v              |       |              | Cancel                   |                                   |         |                        | Save and add new | Save      |

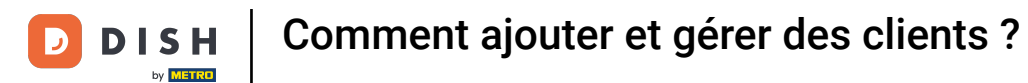

#### • Then enter the name et number into the respective fields. Adding the name is optional here.

| DISH POS v3.46.0               | (V) D | Add customer | Customer                         |                                   |         |                        |                  | $\otimes$ |
|--------------------------------|-------|--------------|----------------------------------|-----------------------------------|---------|------------------------|------------------|-----------|
| « Minimise menu                | Custo | # Customer   | Name* Gregor                     |                                   |         | Parent None            | ~                | 🕑 Person  |
| <ul> <li>Dashboard</li> </ul>  | Q s   | ☑ Address    | Personal information             |                                   |         | Contact details        |                  |           |
| 🕥 Articles 🗸 🗸                 |       |              | User ID                          | 8123                              |         | Description            | Supplier         |           |
| √ Finance ✓                    | Cus   |              | Price level                      | None                              | $\sim$  | Email address          |                  |           |
| General A                      | Will  |              | Invoice                          |                                   |         | Website                |                  |           |
| General<br>Production stations | Davi  |              | Currency                         | EURO                              | × ~     | Telephone numbers      |                  |           |
| Facilities                     |       |              | Payer                            | None                              | ~       | Name                   | Number*          |           |
| Printers                       |       |              |                                  | Authorised to use credit invoice. | on      |                        |                  |           |
| App links                      |       |              | Credit limit on invoice.         | 2000.00                           |         | + Add telephone number |                  |           |
| Table map                      |       |              |                                  |                                   |         | Identification         |                  |           |
| Users                          |       |              | Customer account                 |                                   |         |                        |                  |           |
| User groups                    |       |              |                                  | Customer account autho            | orised. | Your reference         |                  |           |
| POS devices                    |       |              |                                  |                                   |         | ID                     |                  |           |
| Courses                        |       |              | Customer account<br>credit limit | 0.00                              |         |                        |                  |           |
| Customers                      |       |              |                                  |                                   |         |                        |                  |           |
| Currency                       |       |              | References                       |                                   |         |                        |                  | - I       |
| Turnover categories            |       |              | Search key                       |                                   |         |                        |                  |           |
| Customer displays              |       |              | ocurenticy                       |                                   |         |                        |                  |           |
| Translations                   |       |              | Language                         | EN                                | × ~     |                        |                  |           |
| Packaging profiles             |       |              | Card ID                          | 453489i                           |         |                        |                  |           |
| Payment                        |       |              |                                  | G Active                          |         |                        |                  | _         |
| 는 Self-service ~               |       |              | Cancel                           |                                   |         |                        | Save and add new | Save      |

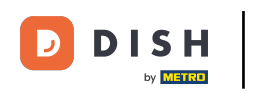

Once the information about the customer has been entered, you can continue by adding the address. To do so, click on Address.

| DISH POS v3.46.0               | (V) D | Add customer | Customer                 |                          |         |                        |                  | $\otimes$ |
|--------------------------------|-------|--------------|--------------------------|--------------------------|---------|------------------------|------------------|-----------|
| « Minimise menu                | Custo | # Customer   | Name <sup>*</sup> Gregor |                          |         | Parent None            | ~                | 🕑 Person  |
| <ul> <li>Dashboard</li> </ul>  | (a :  | ☑ Address    | Personal information     |                          |         | Contact details        |                  |           |
| 🕥 Articles 🗸 🗸                 |       |              | User ID                  | 8123                     |         | Description            | Supplier         |           |
| $\sim$ Finance $\checkmark$    | Cus   |              | Price level              | None                     | ~       | Email address          |                  |           |
| General 🔨                      | Will  |              | Invoice                  |                          |         | Website                |                  |           |
| General<br>Production stations | Davi  |              | Currency                 | EURO                     | × ~     | Telephone numbers      |                  |           |
| Facilities                     |       |              | Payer                    | None                     | ~       | Name                   | Number*          |           |
| Cash stores<br>Printers        |       |              |                          | Authorised to use credit | on      | Work phone             | +49 123456789    |           |
| App links                      |       |              | Credit limit on invoice  | 2000.00                  |         | + Add telephone number |                  |           |
| Table map                      |       |              | orean mine on model.     | 2000.000                 |         | Identification         |                  |           |
| Users                          |       |              | Customer account         |                          |         |                        |                  |           |
| User groups                    |       |              |                          | Customer account autho   | orised. | Your reference         |                  |           |
| POS devices                    |       |              | Customer account         | 0.00                     |         | ID                     |                  |           |
| Courses                        |       |              | credit limit             | 0.00                     |         |                        |                  |           |
| Currency                       |       |              | References               |                          |         |                        |                  |           |
| Turnover categories            |       |              |                          |                          |         |                        |                  |           |
| Customer displays              |       |              | Search key               |                          |         |                        |                  |           |
| Translations                   |       |              | Language                 | EN                       | × ~     |                        |                  |           |
| Packaging profiles             |       |              |                          |                          |         |                        |                  |           |
| Scan services                  |       |              | Card ID                  | 453489i                  |         |                        |                  |           |
| 🖂 Payment 🗸 🗸                  |       |              |                          | Active                   |         |                        |                  |           |
| ∵ Self-service ✓               |       |              | Cancel                   |                          |         |                        | Save and add new | Save      |

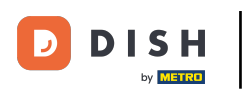

• You now have the option to enter the billing, home et postal address of the customer. Use the corresponding fields to enter the additional information.

| DISH POS v3.80.0                | (V) D | Add customer | Address         |                  | $\otimes$ |
|---------------------------------|-------|--------------|-----------------|------------------|-----------|
| « Minimise menu                 |       | # Customer   | Name* Gregor    | Parent None 🗸    | Person    |
| Dashboard                       | Custo |              |                 |                  |           |
| (b) Dashboard                   | Q S   | Address      | Billing address | Home address     |           |
| Products ~                      |       |              | Postcode        | Postcode         |           |
| $_{V_{T}}$ Finance $\checkmark$ | Cus   |              | Street          | Street           |           |
| 🚯 General 🗛                     | Will  |              | Number          | Number           |           |
| General                         | Davi  |              |                 | Humber           |           |
| Production stations             |       |              | City            | City             |           |
| Facilities                      |       |              | Country         | Country          |           |
| Cash stores                     |       |              |                 |                  |           |
| Printers                        |       |              | Postal address  |                  |           |
| App links                       |       |              | Pesteada        |                  |           |
| Table map                       |       |              | Posicode        |                  |           |
| Users                           |       |              | Street          |                  |           |
| User groups                     |       |              | Number          |                  |           |
| POS devices                     |       |              | Number          |                  |           |
| Courses                         |       |              | City            |                  |           |
| Customers                       |       |              | Country         |                  |           |
| Currency                        |       |              | country         |                  |           |
| Turnover categories             |       |              |                 |                  |           |
| Customer displays               |       |              |                 |                  |           |
| Translations                    |       |              |                 |                  |           |
| Packaging profiles              |       |              |                 |                  |           |
| Scan services                   |       |              |                 |                  |           |
| 🖻 Payment 🗸 🗸                   |       |              |                 |                  |           |
| ঢ়় Self-service ∽              |       |              | Cancel          | Save and add new | Save      |

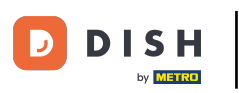

### • Once you set up the new customer, click on Save to apply the changes.

| DISH POS v3.80.0 (V)              | D Add customer | Address         |               |              | $\otimes$        |
|-----------------------------------|----------------|-----------------|---------------|--------------|------------------|
| « Minimise menu                   | # Customer     | Name* Gregor    |               | Parent None  | ✓ Person         |
| Ø Dashboard                       | S Address      | Billing address |               | Home address |                  |
| 🕥 Products 🗸 🗸                    |                | Postcode        | 11111         | Postcode     |                  |
| √ Finance ✓                       | us             | Street          | Restaurant St | Street       |                  |
| General 🔨 W                       | ille           | Number          | 22            | Number       |                  |
| General Da                        | avi            | City            | Berlin        | City         |                  |
| Production stations<br>Facilities |                | Country         | Germany       | Country      |                  |
| Cash stores                       |                | ,               |               |              |                  |
| Printers                          |                | Postal address  |               |              |                  |
| App links                         |                | Postcode        |               |              |                  |
| Table map                         |                |                 |               |              |                  |
| Users                             |                | Street          |               |              |                  |
| Dos devices                       |                | Number          |               |              |                  |
| Courses                           |                | City            |               |              |                  |
| Customers                         |                | ,               |               |              |                  |
| Currency                          |                | Country         |               |              |                  |
| Turnover categories               |                |                 |               |              |                  |
| Customer displays                 |                |                 |               |              |                  |
| Translations                      |                |                 |               |              |                  |
| Packaging profiles                |                |                 |               |              |                  |
| Scan services                     |                |                 |               |              |                  |
| 🖻 Payment 🗸 🗸                     |                |                 |               |              |                  |
| └़ Self-service ∽                 |                | Cancel          |               |              | Save and add new |

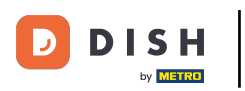

### Back in the overview, you can manage customers by using the edit icon.

| DISH POS v3.46.0              | (V) Demo EN Video 0 |     | 😚 Dish Support | 🗘 Update is available | Demo DISH POS $$ |
|-------------------------------|---------------------|-----|----------------|-----------------------|------------------|
|                               |                     |     |                |                       |                  |
| « Minimise menu               | Customers           |     |                |                       |                  |
| <ul> <li>Dashboard</li> </ul> | O Search            |     |                | + Add custom          | Import           |
| Articles                      | d Search            |     |                | - Add custom          |                  |
| The Articles                  |                     |     |                |                       |                  |
| √ Finance ✓                   | Customers           |     |                |                       |                  |
| 👸 General 🗛                   | Willem              | ∕ ₪ |                |                       |                  |
| General                       | David               | 0   |                |                       |                  |
| Production stations           | C                   | 0.8 |                |                       |                  |
| Facilities                    | Gregor              |     |                |                       |                  |
| Cash stores                   |                     |     |                |                       |                  |
| Printers                      |                     |     |                |                       |                  |
| App links                     |                     |     |                |                       |                  |
| Table map                     |                     |     |                |                       |                  |
| Users                         |                     |     |                |                       |                  |
| User groups                   |                     |     |                |                       |                  |
| POS devices                   |                     |     |                |                       |                  |
| Courses                       |                     |     |                |                       |                  |
| Customers                     |                     |     |                |                       |                  |
| Currency                      |                     |     |                |                       |                  |
| Turnover categories           |                     |     |                |                       |                  |
| Customer displays             |                     |     |                |                       |                  |
| Translations                  |                     |     |                |                       |                  |
| Packaging profiles            |                     |     |                |                       |                  |
| Scan services                 |                     |     |                |                       |                  |
| 😑 Payment 🗸 🗸                 |                     |     |                |                       |                  |
|                               |                     |     |                |                       |                  |
| ្ភុ Self-service 🗸            |                     |     |                |                       |                  |

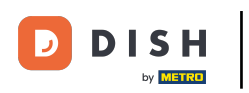

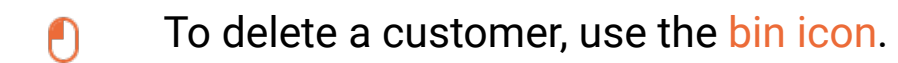

| DISH POS v3.46.0    | (V) Demo EN Video 0 | 😚 Dish Support | 🕠 Update is available 🛛 🛛 Demo DISH POS 🗸 |
|---------------------|---------------------|----------------|-------------------------------------------|
|                     |                     |                |                                           |
| « Minimise menu     | Customers           |                |                                           |
| Ø Dashboard         | O Sauch             |                | + Add sustamer                            |
| S Astislas          | u search            |                | + Add customer Import                     |
| Articles            |                     |                |                                           |
| -√ Finance ✓        | Customers           |                |                                           |
| _                   | Willem              | 4.8            |                                           |
| 🛞 General 🔨         | •viiieiii           |                |                                           |
| General             | David               |                |                                           |
| Production stations | Gregor              |                |                                           |
| Facilities          |                     |                |                                           |
| Cash stores         |                     |                |                                           |
| Printers            |                     |                |                                           |
| App links           |                     |                |                                           |
| Table map           |                     |                |                                           |
| Users               |                     |                |                                           |
| User groups         |                     |                |                                           |
| POS devices         |                     |                |                                           |
| Courses             |                     |                |                                           |
| Customers           |                     |                |                                           |
| Currency            |                     |                |                                           |
| Turnover categories |                     |                |                                           |
| Customer displays   |                     |                |                                           |
| Translations        |                     |                |                                           |
| Packaging profiles  |                     |                |                                           |
| Scan services       |                     |                |                                           |
| E Payment V         |                     |                |                                           |
|                     |                     |                |                                           |
| ្ក្ Self-service 🗸  |                     |                |                                           |
|                     |                     |                |                                           |

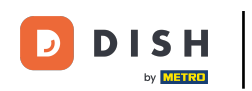

• You then will be asked to confirm your action to make sure you are not deleting an item by accident. Do so, by clicking on Delete.

| DISH POS v3.65.0                  | (V) Demo EN Video 💿   |                                                   | 😚 Dish Support | 🕠 Update is available Demo DISH POS 🗸 |
|-----------------------------------|-----------------------|---------------------------------------------------|----------------|---------------------------------------|
| « Minimise menu Ø Dashboard       | Customers<br>Q Search |                                                   |                | + Add customer Import                 |
| Products ~                        |                       |                                                   |                |                                       |
| $\sim$ Finance $\sim$             | Customers             |                                                   |                |                                       |
| 🎯 General 🔨                       | Willem                | Ø 🗊                                               |                |                                       |
| General                           | David                 | / 山                                               |                |                                       |
| Production stations<br>Facilities | Gregor                | 1 H                                               |                |                                       |
| Cash stores<br>Printers           |                       |                                                   |                |                                       |
| App links                         |                       | Are you sure you want to delete the selected iter | n?             |                                       |
| Table map<br>Users                |                       | Cancel Delete                                     |                |                                       |
| User groups                       |                       |                                                   |                |                                       |
| POS devices                       |                       |                                                   |                |                                       |
| Courses                           |                       |                                                   |                |                                       |
| Customers                         |                       |                                                   |                |                                       |
| Currency                          |                       |                                                   |                |                                       |
| Turnover categories               |                       |                                                   |                |                                       |
| Customer displays                 |                       |                                                   |                |                                       |
| Translations                      |                       |                                                   |                |                                       |
| Packaging profiles                |                       |                                                   |                |                                       |
| Scan services                     |                       |                                                   |                |                                       |
| Payment Υ                         |                       |                                                   |                |                                       |
| ेः Self-service 🗸                 |                       |                                                   |                |                                       |

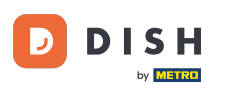

That's it. You completed the tutorial et now know how to add et manage customers. Keep in mind, since changes have been made, you must send them to your system by navigating to the general settings.

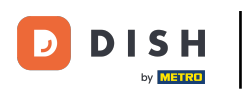

# Comment ajouter et gérer des clients ?

| DISH POS v3.46.0              | (V) Demo EN Video 0 |     | 😚 Dish Support | 🕠 Update is available | Demo DISH POS $$ |  |
|-------------------------------|---------------------|-----|----------------|-----------------------|------------------|--|
|                               |                     |     |                |                       |                  |  |
| « Minimise menu               | Customers           |     |                |                       |                  |  |
| <ul> <li>Dashboard</li> </ul> |                     |     |                |                       |                  |  |
| A                             | d Search            |     |                | + Add customer        |                  |  |
| 🕥 Articles 🗸 🗸                |                     |     |                |                       |                  |  |
| -\√ Finance ✓                 | Customers           |     |                |                       |                  |  |
|                               |                     |     |                |                       |                  |  |
| 🚳 General 🔹 🔨                 | Willem              |     |                |                       |                  |  |
| General                       | David               | ∕ ₪ |                |                       |                  |  |
| Production stations           |                     |     |                |                       |                  |  |
| Facilities                    |                     |     |                |                       |                  |  |
| Cash stores                   |                     |     |                |                       |                  |  |
| Printers                      |                     |     |                |                       |                  |  |
| App links                     |                     |     |                |                       |                  |  |
| Table map                     |                     |     |                |                       |                  |  |
| Users                         |                     |     |                |                       |                  |  |
| User groups                   |                     |     |                |                       |                  |  |
| POS devices                   |                     |     |                |                       |                  |  |
| Courses                       |                     |     |                |                       |                  |  |
| Customers                     |                     |     |                |                       |                  |  |
| Currency                      |                     |     |                |                       |                  |  |
| Turnover categories           |                     |     |                |                       |                  |  |
| Customer displays             |                     |     |                |                       |                  |  |
| Translations                  |                     |     |                |                       |                  |  |
| Packaging profiles            |                     |     |                |                       |                  |  |
| Scan services                 |                     |     |                |                       |                  |  |
| E Payment V                   |                     |     |                |                       |                  |  |
|                               |                     |     |                |                       |                  |  |
| ្រុ Self-service 🗸            |                     |     |                |                       |                  |  |
|                               |                     |     |                |                       |                  |  |

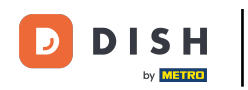

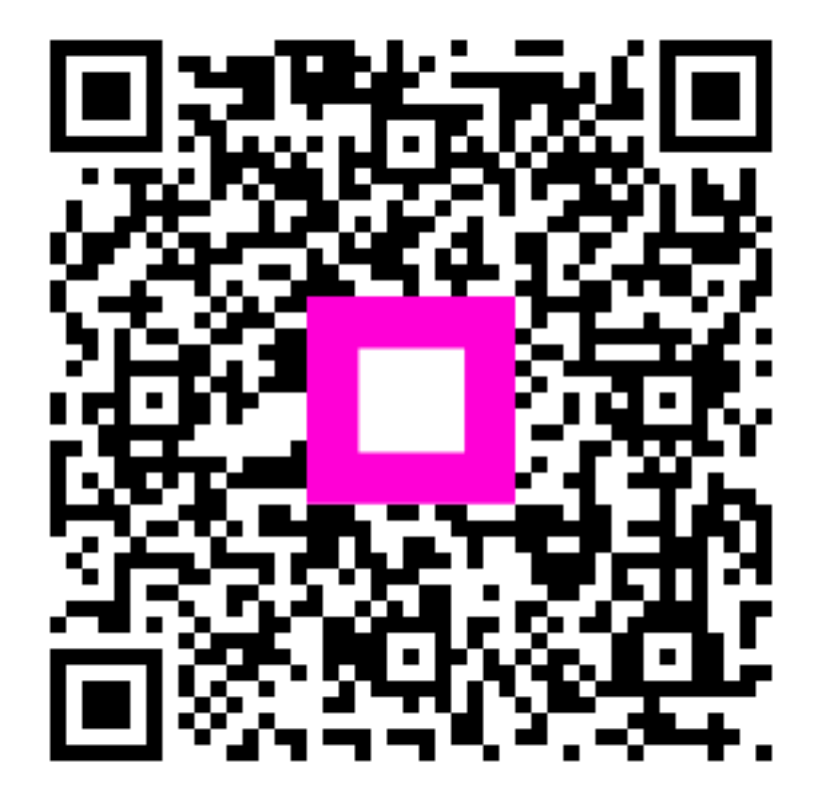

Scannez pour accéder au lecteur interactif